# UC-8410A Hardware User's Manual

Version 2.1, December 2020

www.moxa.com/product

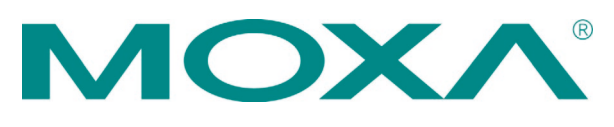

© 2020 Moxa Inc. All rights reserved.

# UC-8410A Hardware User's Manual

The software described in this manual is furnished under a license agreement and may be used only in accordance with the terms of that agreement.

### **Copyright Notice**

© 2020 Moxa Inc. All rights reserved.

### Trademarks

The MOXA logo is a registered trademark of Moxa Inc. All other trademarks or registered marks in this manual belong to their respective manufacturers.

### Disclaimer

Information in this document is subject to change without notice and does not represent a commitment on the part of Moxa.

Moxa provides this document as is, without warranty of any kind, either expressed or implied, including, but not limited to, its particular purpose. Moxa reserves the right to make improvements and/or changes to this manual, or to the products and/or the programs described in this manual, at any time.

Information provided in this manual is intended to be accurate and reliable. However, Moxa assumes no responsibility for its use, or for any infringements on the rights of third parties that may result from its use.

This product might include unintentional technical or typographical errors. Changes are periodically made to the information herein to correct such errors, and these changes are incorporated into new editions of the publication.

### **Technical Support Contact Information**

### www.moxa.com/support

#### Moxa Americas

Toll-free:1-888-669-2872Tel:+1-714-528-6777Fax:+1-714-528-6778

#### Moxa Europe

Tel: +49-89-3 70 03 99-0 Fax: +49-89-3 70 03 99-99

#### <u>Moxa India</u>

| Tel: | +91-80-4172-9088 |
|------|------------------|
| Fax: | +91-80-4132-1045 |

#### Moxa China (Shanghai office)

Toll-free:800-820-5036Tel:+86-21-5258-9955Fax:+86-21-5258-5505

#### Moxa Asia-Pacific

| Tel: | +886-2-8919-1230 |
|------|------------------|
| Fax: | +886-2-8919-1231 |

### **Table of Contents**

| 1. | Introduction                                         | 1-1  |
|----|------------------------------------------------------|------|
|    | Overview                                             | 1-2  |
|    | Package Checklist                                    | 1-2  |
|    | Product Features                                     | 1-2  |
|    | Product Specifications                               | 1-3  |
| 2. | Appearance and Dimensions                            | 2-1  |
|    | Appearance                                           | 2-2  |
|    | Dimensions                                           | 2-3  |
|    | LED Indicators                                       | 2-3  |
|    | Diagnostic LEDs                                      | 2-4  |
|    | Reset Button                                         | 2-4  |
|    | Real-time Clock                                      | 2-5  |
| 3. | Mounting Options                                     | 3-1  |
|    | Installing the UC-8410A                              | 3-2  |
|    | Wall or Cabinet                                      |      |
|    | DIN Rail                                             |      |
| 4  | Hardware Connection Description                      | 4-1  |
|    | Wiring Pequirements                                  | /_7  |
|    | Connecting the Power                                 | 4-2  |
|    | Connecting to the Network                            | 4-3  |
|    | Connecting to a Serial Device                        |      |
|    | Connecting to the Console Port.                      |      |
|    | Installing the SD Card and mSATA Card                | 4-5  |
|    | USB                                                  | 4-5  |
|    | DI/DO                                                | 4-6  |
|    | Digital Input Wiring                                 | 4-6  |
|    | Digital Output Wiring                                | 4-6  |
|    | Installing the Wireless Modules (Not for -NW Module) | 4-7  |
|    | Installing the Wi-Fi Module                          | 4-7  |
|    | Installing the Cellular Module                       | 4-10 |
|    | Installing the SIM Card                              | 4-14 |
| Α. | Regulatory Approval Statements                       | A-1  |
|    |                                                      |      |

Thank you for purchasing the Moxa UC-8410A RISC-based dual-core ready-to-run embedded computer.

This manual introduces the hardware features of the UC-8410A embedded computer and provides step-by-step instructions on installing and configuring the hardware.

The following topics are covered in this chapter:

- Overview
- Package Checklist
- Product Features
- Product Specifications

### **Overview**

The UC-8410A computer comes with various communication interfaces, which make it an ideal communication platform for industrial applications. The communication interfaces include eight RS-232/422/485 serial ports, three 10/100/1000 Mbps Ethernet ports, four digital input and four digital output channels, and a wireless communication slot (not in –NW model). In addition, the UC-8410A is provided with an mSATA slot for storage expansion, and 2 USB ports for additional memory (such as a USB flash drive). The computer is built using a NXP Cortex-A7 dual-core 1 GHz RISC CPU. This powerful computing engine supports several useful communication functions, but will not generate too much heat. The computer's built-in 8 GB eMMC and 1 GB DDR3 SDRAM give you sufficient memory to run your application software while the SD slot and mSATA socket provide you the flexibility to expand the data storage capacity.

# Package Checklist

Before installing the UC-8410A, verify that the following items are in the package:

- UC-8410A embedded computer
- Wall-mounting kit
- Power jack
- 3-pin terminal block for power
- CBL-4PINDB9F-100: 4-pin pin header to DB9 female console port cable, 100 cm
- Quick installation guide (printed)
- Warranty card

NOTE: Please notify your sales representative if any of the above items are missing or damaged.

# **Product Features**

- NXP LS1021A Cortex-A7 1 GHz dual-core processor
- 8 GB eMMC with OS pre-installed
- 1 GB DDR3 SDRAM
- 8 x RS-232/422/485 serial ports
- 3 x 10/100/1000 Mbps Ethernet ports
- 1 x Mini-PCIe socket for wireless expansion (not for -NW model)
- -40 to 75°C system operating temperature
- Ready-to-run Debian 8

# **Product Specifications**

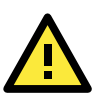

### NOTE

For the product specifications, refer to the Moxa website.

# **Appearance and Dimensions**

The following topics are covered in this chapter:

- □ Appearance
- D Dimensions
- LED Indicators
- Diagnostic LEDs
- Reset Button
- Real-time Clock

### Appearance

#### Front View

**NOTE** The -NW model is not provided with the antenna connectors and SIM card socket. However, all models come with a cover.

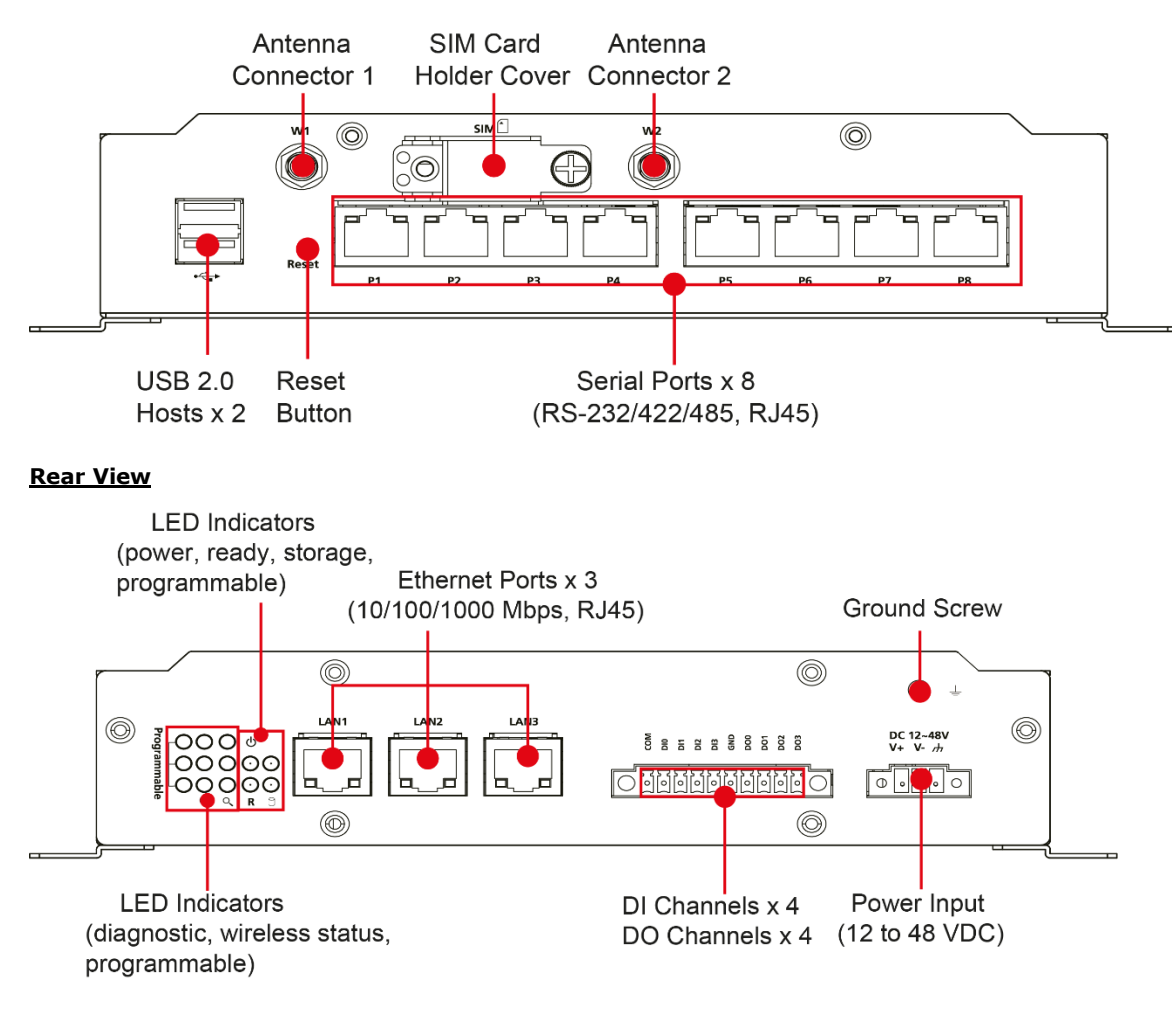

#### Left-Side View

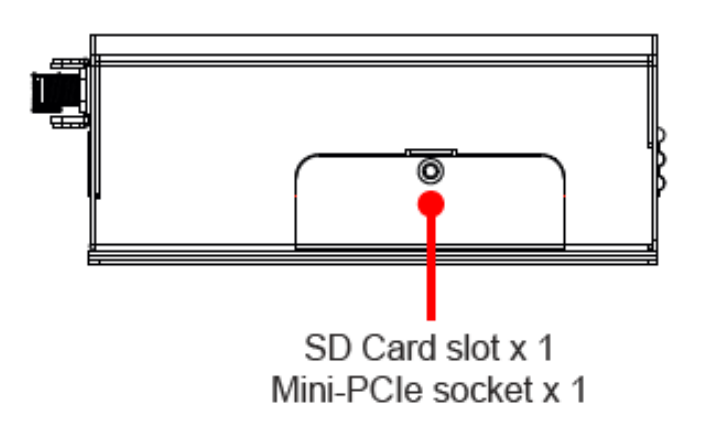

# Dimensions

Unit: mm (inch)

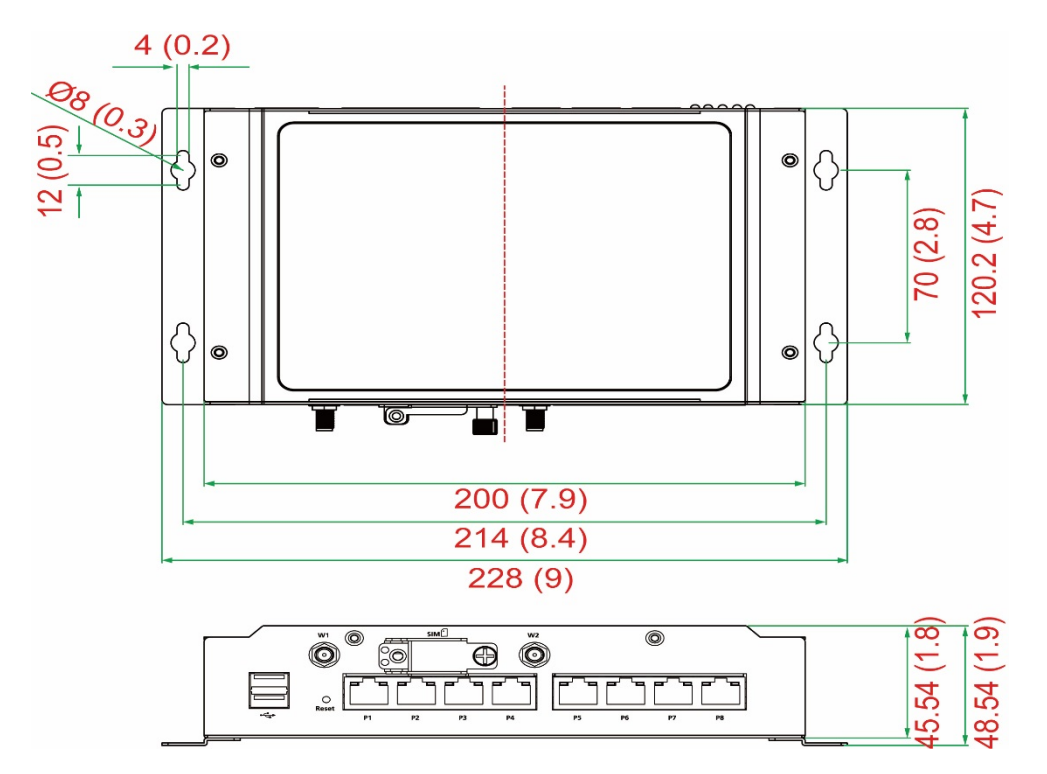

# **LED Indicators**

Refer to the following table for information about each LED:

| LED Name     | Status | Function                                                |  |
|--------------|--------|---------------------------------------------------------|--|
| Power        | Green  | Power is on                                             |  |
|              | Off    | No power input or any other power error                 |  |
| Ready        | Green  | System is ready                                         |  |
|              | Off    | OS boot up failure or other system initialization error |  |
| WAN          | Yellow | Steady On: 1000 Mbps Ethernet link                      |  |
|              |        | Blinking: Data transmission is in progress              |  |
|              | Green  | Steady On: 100 Mbps Ethernet link                       |  |
|              |        | Blinking: Data transmission is in progress              |  |
|              | Off    | Speed at 10 Mbps or WAN is not connected                |  |
| LAN          | Yellow | Steady On: 1000 Mbps Ethernet link                      |  |
|              |        | Blinking: Data transmission is in progress              |  |
|              | Green  | Steady On: 100 Mbps Ethernet link                       |  |
|              |        | Blinking: Data transmission is in progress              |  |
|              | Off    | Speed at 10 Mbps or LAN is not connected                |  |
| Serial       | Green  | Blinking: Data transmission is in progress              |  |
|              | Yellow | Blinking: Receiving Data                                |  |
|              | Off    | No operation                                            |  |
| Storage      | Yellow | Blinking: Access to SD card or mSATA module             |  |
|              | Off    | The SD card or the mSATA module is not accessible.      |  |
| Programmable | Green  | Programmable                                            |  |
|              | Green  | Programmable                                            |  |
|              | Green  | Programmable                                            |  |
| Wireless     | Green  | The number of glowing LEDs indicate the wireless signal |  |

| LED Name   | Status        | Function                                                     |
|------------|---------------|--------------------------------------------------------------|
|            |               | strength as follows:                                         |
|            |               | 3 Green: Excellent                                           |
|            |               | 2 Green: Good                                                |
|            |               | 1 Green: Poor                                                |
|            |               | Note: The wireless LEDs are disabled on the -NW model.       |
|            | Off           | No wireless signal or wireless signal failure                |
| Diagnostic | Green/Yellow/ | Various combinations of the on/off/blinking statuses of the  |
|            | Red           | Green/Yellow/Red LEDs indicate different hardware diagnostic |
|            |               | statuses. Refer to the Diagnostic LEDs section for details.  |

# **Diagnostic LEDs**

The descriptions of the statuses indicated by the diagnostic LEDs are listed in the table below:

| Priority | Green    | Yellow   | Red      | Status Description                                             |  |
|----------|----------|----------|----------|----------------------------------------------------------------|--|
| 1        | On       | Off      | Blinking | Self-diagnosis in progress                                     |  |
| 2        | Off      | Off      | On       | LAN1 Ethernet controller error                                 |  |
| 3        | Blinking | Off      | On       | LAN2 Ethernet controller error                                 |  |
| 4        | On       | Off      | On       | LAN3 Ethernet controller error                                 |  |
| 5        | Off      | On       | On       | UART interface error—indicates an error in any one of the UART |  |
|          |          |          |          | interfaces                                                     |  |
| 6        | Blinking | Blinking | Blinking | LED device issue                                               |  |
| 7        | Off      | Blinking | On       | Button device issue                                            |  |
| 8        | On       | Blinking | Blinking | Ready for reset to factory default                             |  |
| 9        | Off      | On       | Blinking | CPU usage (over 90%)                                           |  |
| 10       | Off      | On       | Off      | RAM usage (over 90%)                                           |  |
| 11       | Blinking | On       | Off      | Disk usage (over 90%)                                          |  |
| 12       | Blinking | On       | Blinking | File system corrupted                                          |  |
| 13       | Blinking | Blinking | On       | TPM device issue                                               |  |

# **Reset Button**

The **Reset** button returns the UC-8410A to its factory default configuration and also performs the system diagnostic function. Please check the table below for details:

| Function                  | Button Operation                                                                        |
|---------------------------|-----------------------------------------------------------------------------------------|
| Self-diagnosis            | The red LED will start blinking once you press the <b>Reset</b> button. Keep the button |
|                           | pressed until the green LED lights up for the first time and then release the           |
|                           | button to enter the diagnostic mode. Refer to the <i>Diagnostic LEDs</i> section for    |
|                           | descriptions of the diagnostic statuses.                                                |
| Resetting the computer to | The red LED will start blinking once you press the <b>Reset</b> button. Keep the button |
| the factory default       | pressed until the green LED lights up for the second time and then release the          |
| configuration             | button to enter the process of resetting the computer to the factory default.           |

We recommend that you only use this function if the software is not working properly and you want to load the factory default settings. To reset an embedded system, always use the software reboot command **/>reboot** to protect the integrity of data being transmitted or processed.

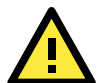

#### **ATTENTION**

#### Reset button preserves user's data

The **Reset** button will NOT format the user directory and erase the user's data. Pressing the **Reset** button continuously for at least 5 seconds will only load the configuration file. For the Linux OS, all files in the **/etc**, **/home**, and **/tmp** directories will revert to their factory defaults, but other user data will still exist in the Flash ROM. For the Windows CE 6.0 OS, all registry configurations will revert to the factory default.

# **Real-time Clock**

The UC-8410A's real-time clock is powered by a lithium battery. We strongly recommend that you do not replace the lithium battery without help from a qualified Moxa support engineer. If you need to change the battery, contact the Moxa RMA service team.

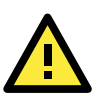

### WARNING

There is a risk of explosion if the battery is replaced by an incorrect type of battery.

**B** Mounting Options

The following topics are covered in this chapter:

### □ Installing the UC-8410A

- > Wall or Cabinet
- DIN Rail

# **Installing the UC-8410A**

### Wall or Cabinet

The two metal brackets included with the UC-8410A can be used to attach it to a wall or the inside of a cabinet. Using two screws per bracket, first attach the brackets to the bottom of the UC-8410A.

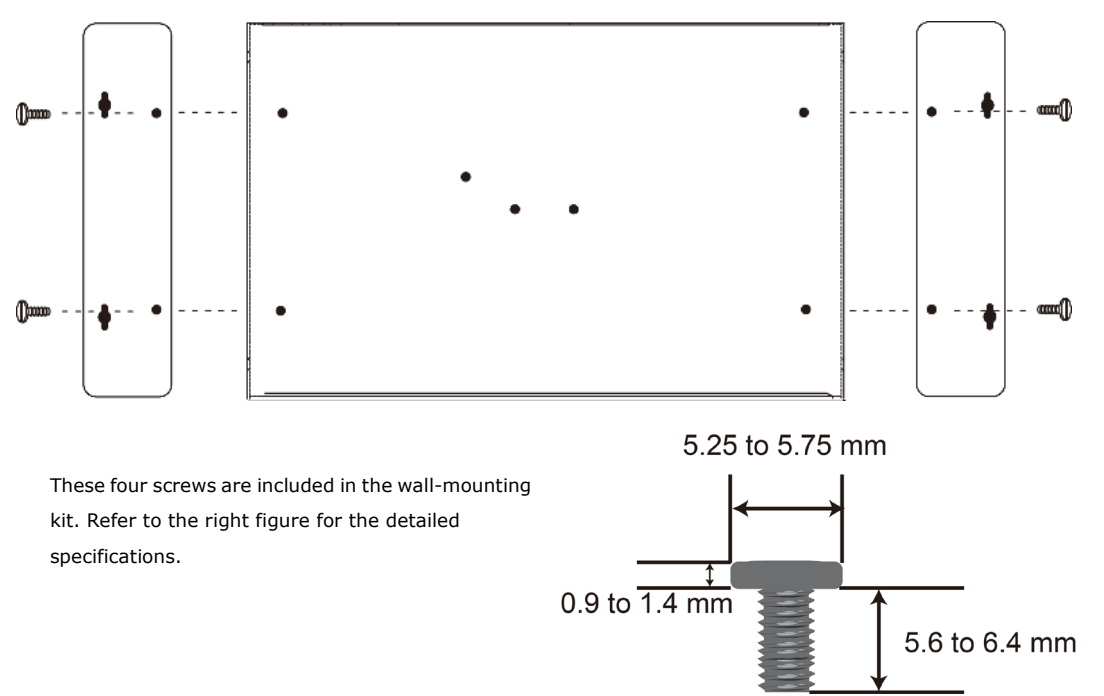

Next, use two screws per bracket to attach the UC-8410A to a wall or cabinet.

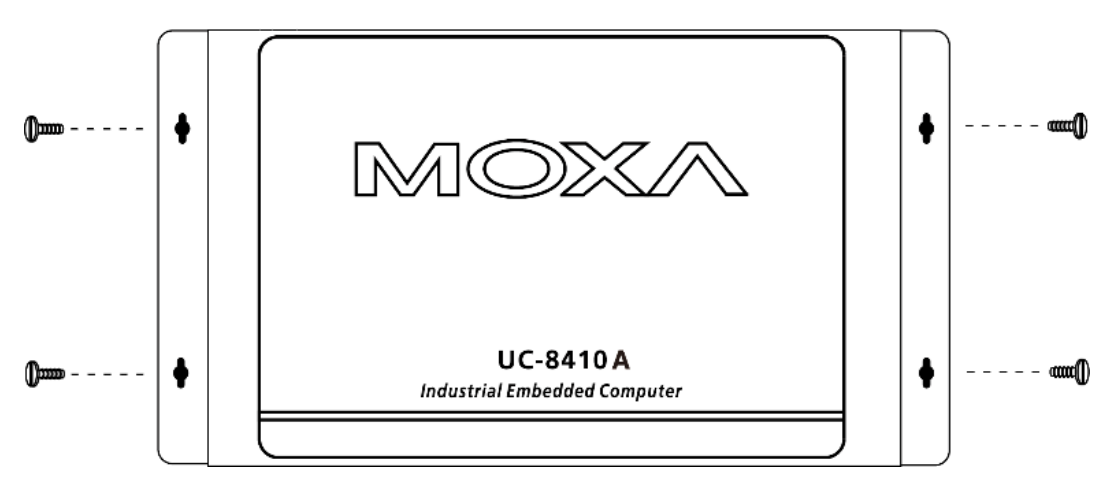

 These four screws are not included in the wall-mounting
 Head Type: round or pan

 kit and must be purchased separately. Refer to the
 Head Diameter: >4.5 mm

 detailed specifications on the right.
 Length: >4 mm

Thread Size: M3 x 0.5 mm

### **DIN Rail**

The UC-8410A comes with a DIN-rail mounting kit, which includes a black plate, a silver DIN-rail mounting plate, and six screws. Follow these steps for the installation.

Find the two screw holes on the bottom side of the computer.

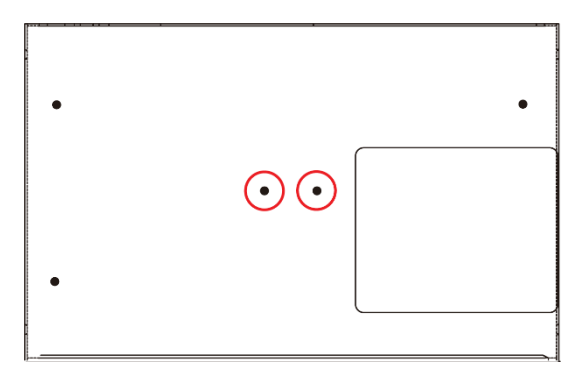

Place the black plate and fasten with two screws.

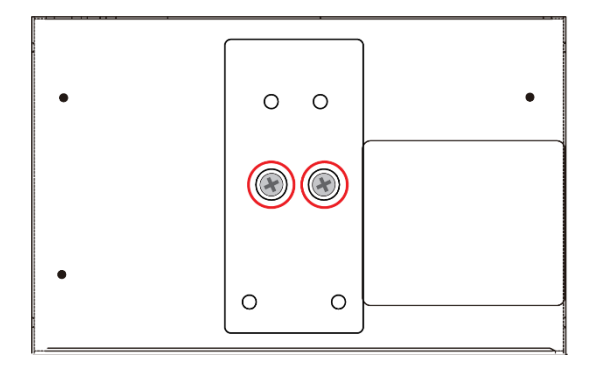

Use another four screws to fasten the DIN-rail mounting plate.

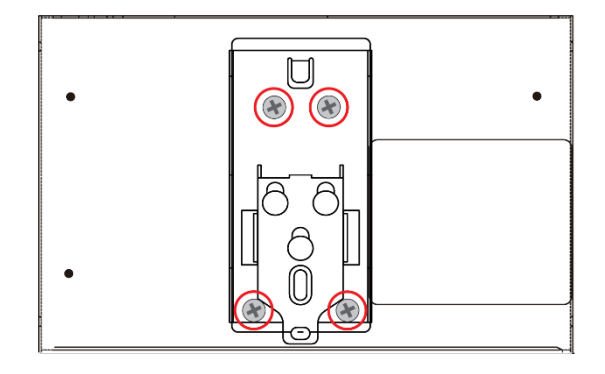

Refer to the figure on the right for the screw specifications.

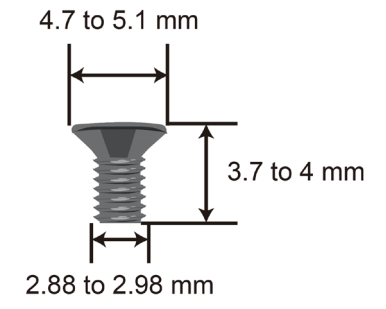

steps:

screwdriver.

To install the computer on a DIN-rail, follow these steps:

**Step 1**—Insert the upper lip of the DIN-rail kit into the mounting rail.

**Step 2**—Press the UC-8410A computer towards the mounting rail until it snaps into place.

To remove the computer from the DIN-rail, follow these

Step 1-Pull down the latch on the DIN-rail kit with a

Steps 2 & 3—Slightly pull the computer forward and lift

up to remove it from the mounting rail.

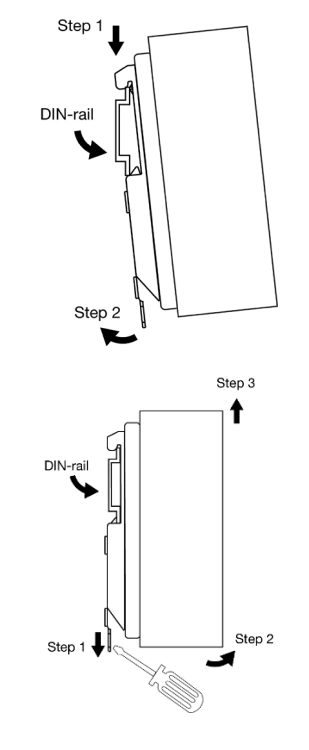

The two metal brackets that come standard with the UC-8410A are used to attach the UC-8410A to a wall or the inside of a cabinet. First, use two screws per bracket to attach the brackets to the bottom of the UC-8410A (Fig.

A). Next, use two screws per bracket to attach the UC-8410A to a wall or cabinet (Fig. B).

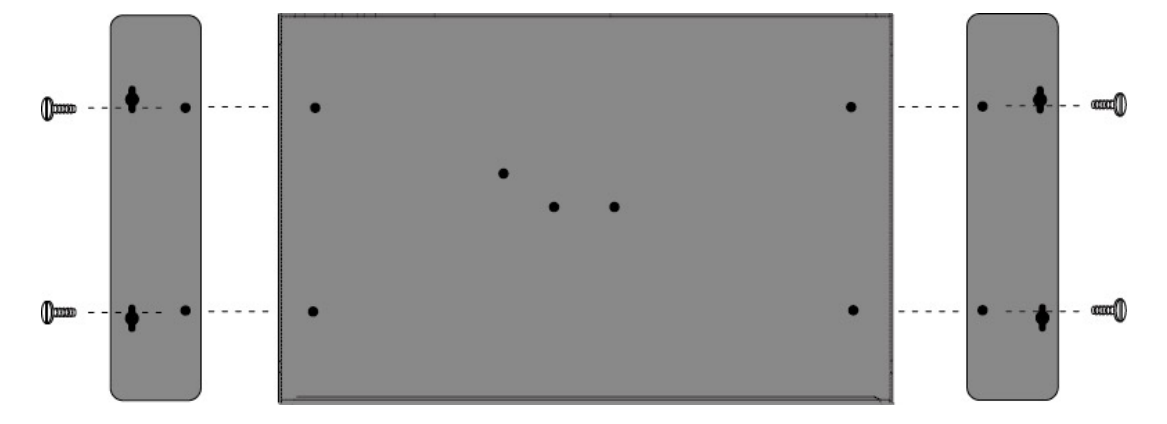

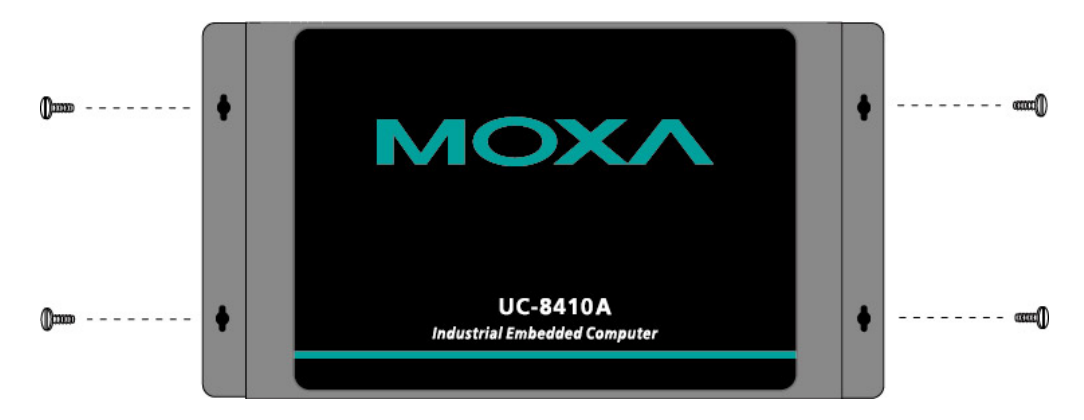

Figure A: UC-8410A Embedded Computer—Wall Mounting Brackets (bottom view)

Figure B: UC-8410A Embedded Computer-Wall Mounting Brackets (top view)

# **Hardware Connection Description**

This section describes how to connect the UC-8410A to serial devices for first time testing purposes.

The following topics are covered in this chapter:

- **Wiring Requirements**
- Connecting the Power
- Connecting to the Network
- **Connecting to a Serial Device**
- Connecting to the Console Port
- Installing the SD Card and mSATA Card
- 🗆 USB
- DI/DO
  - > Digital Input Wiring
  - Digital Output Wiring
- □ Installing the Wireless Modules (Not for –NW Module)
  - Installing the Wi-Fi Module
  - > Installing the Cellular Module
  - ➢ Installing the SIM Card

# **Wiring Requirements**

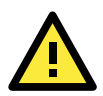

### ATTENTION Safety First!

Be sure to disconnect the power cord before installing and/or wiring your UC-8410A.

#### Wiring Caution!

Calculate the maximum possible current in each power wire and common wire. Observe all electrical codes that dictate the maximum current allowed for each wire size. If the current goes above the maximum ratings, the wiring could overheat, causing serious damage to your equipment.

#### **Temperature Caution!**

Be careful when handling the UC-8410A. When plugged in, the UC-8410A's internal components generate heat, and the outer casing may feel hot to the touch.

You should also observe the following common wiring rules:

- Use separate paths to route wiring for power and devices. If power wiring and device wiring paths must cross, make sure the wires are perpendicular at the intersection point.
   NOTE: Do not run signal or communication wiring and power wiring in the same wire conduit. To avoid interference, wires with different signal characteristics should be routed separately.
- You can use the type of signal transmitted through a wire to determine which wires should be kept separate. The rule of thumb is that wiring that shares similar electrical characteristics can be bundled together.
- Keep input wiring and output wiring separate.
- We strongly recommend that you label wiring to all devices in the system for easy identification.

# **Connecting the Power**

The UC-8410A has a 3-pin terminal block for a 12 to 48 VDC power input.

The following figures show how the power input interface connects to external power source. If the power is properly supplied, the **Ready** LED will illuminate with a solid green color after 30 to 60 seconds have passed.

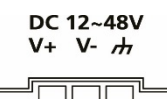

0

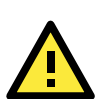

### ATTENTION

The power for this product is intended to be supplied by a Listed Power Supply Unit that is rated to deliver 12 to 48 VDC at a minimum of 1010 mA for 12 VDC, and 240 mA for 48 VDC.

#### Grounding the UC-8410A

Grounding and wire routing help limit the effects of noise due to electromagnetic interference (EMI). Run the ground connection from the ground screw to the grounding surface prior to connecting devices.

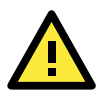

### ATTENTION

This product is intended to be mounted to a well-grounded mounting surface, such as a metal panel.

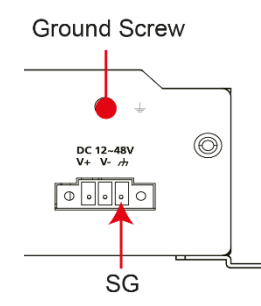

**SG:** The *Shielded Ground* (sometimes called *Protected Ground*) contact is the right most contact of the 3-pin power terminal block connector when viewed from the angle shown here. Connect the SG wire to an appropriate grounded metal surface. An additional ground connector is provided just above the power block, which you can use for additional grounding protection.

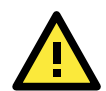

### ATTENTION

A shielded-type power cord is required in order to meet FCC emission limits and also to prevent interference to nearby radio and television reception. It is essential that only the power cord supplied with the unit is used to supply power.

You are cautioned that changes or modifications not expressly approved by the party responsible for compliance could void your authority to operate the equipment.

## **Connecting to the Network**

Connect one end of the Ethernet cable to one of the UC-8410A's 10/100/1000 Mbps Ethernet ports (8-pin RJ45) and the other end of the cable to the Ethernet network. If the cable is properly connected, the UC-8410A will indicate a valid connection to the Ethernet in the following ways:

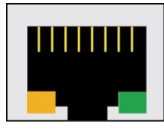

The lower right corner LED indicator maintains a solid green color when the cable is properly connected to a 100 Mbps Ethernet network. The LED will flash on and off when Ethernet packets are being transmitted

or received.

The lower left corner LED indicator maintains a solid orange color when the cable is properly connected to a 10 Mbps Ethernet network. The LED will flash on and off when Ethernet packets are being transmitted or received.

| PIN | 10/100 | 1000    |  |
|-----|--------|---------|--|
|     | Mbps   | Mbps    |  |
| 1   | ETx+   | TRD(0)+ |  |
| 2   | ETx-   | TRD(0)- |  |
| 3   | ERx+   | TRD(1)+ |  |
| 4   |        | TRD(2)+ |  |
| 5   |        | TRD(2)- |  |
| 6   | ERx-   | TRD(1)- |  |
| 7   |        | TRD(3)+ |  |
| 8   |        | TRD(3)- |  |

### **Connecting to a Serial Device**

Use properly wired serial cables to connect the UC-8410A to serial devices. The UC-8410A's serial ports (P1 to P8) use 8-pin RJ45 connectors. The ports can be configured by software for RS-232, RS-422, or 2-wire RS-485. The precise pin assignments are shown in the following table:

|   | Pin | RS-232 | RS-422/<br>RS-485-4w | RS-485-2w |
|---|-----|--------|----------------------|-----------|
|   | 1   | DSR    | -                    | -         |
| 8 | 2   | RTS    | TXD+                 | -         |
|   | 3   | GND    | GND                  | GND       |
|   | 4   | TXD    | TXD-                 | -         |
|   | 5   | RXD    | RXD+                 | Data+     |
|   | 6   | DCD    | RXD-                 | Data-     |
|   | 7   | CTS    | -                    | -         |
|   | 8   | DTR    | -                    | -         |

# **Connecting to the Console Port**

The UC-8410A's console port is a 4-pin pin header RS-232 port. Refer to the following figure for the pin assignments of the console port cable:

### Serial Console Port and Pinouts

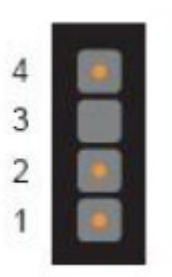

| Pin | Signal |
|-----|--------|
| 1   | TxD    |
| 2   | RxD    |
| 3   | NC     |
| 4   | GND    |

#### Serial Console Cable

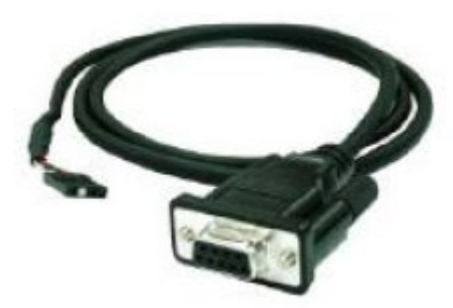

The console port is located below the mSATA/SD socket. Use a screwdriver to remove the two screws holding the cover to the embedded computer's housing.

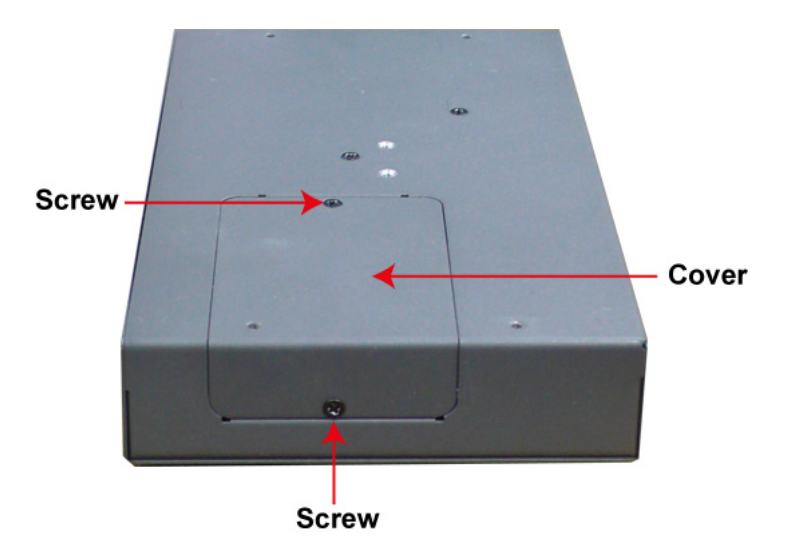

Refer to the following figure for the location of the console port:

![](_page_18_Picture_12.jpeg)

# Installing the SD Card and mSATA Card

The UC-8410A comes with a SD card slot and an mSATA socket for storage expansion. To replace or install the SD card, or to install an mSATA card, follow these steps:

1. Use a screwdriver to remove the screws on the rear and side panels of the cover over the mSATA socket.

![](_page_19_Picture_5.jpeg)

2. Remove the cover to access the SD-card slot and the mSATA socket.  $$\rm mSATA$$ 

![](_page_19_Figure_7.jpeg)

 Push the SD card in gently to release it and remove the SD card to insert a new one in the socket. Insert the mSATA card into the socket and fasten the screws.
 Please note that the mSATA card is NOT included in the product package and must be purchased separately. Standard mSATA card types have been tested with the UC-8410A computer and have been found to work normally.

# USB

The UC-8410A supports 2 USB 2.0 hosts for external storage expansion. The USB hosts are located on the front panel.

# DI/DO

The UC-8410A has 4 channels for digital outputs and 4 channels digital inputs. The I/O pinouts are shown in the following figures:

### **Digital Input Wiring**

### **Dry Contact**

![](_page_20_Picture_6.jpeg)

### Wet Contact

![](_page_20_Figure_8.jpeg)

**NOTE** If you are using wet contacts, you must connect "COM" to power.

### **Digital Output Wiring**

![](_page_20_Picture_11.jpeg)

# Installing the Wireless Modules (Not for -NW Module)

The UC-8410A comes with one internal socket that allows you to install either a Wi-Fi module or a cellular module.

To install a wireless module you must first remove the four screws on the top panel, two screws on the front panel, and two screws on the rear panel, and remove the top cover of the UC-8410A. See the following figures for details on the location of the screws:

![](_page_21_Figure_5.jpeg)

**NOTE** The top cover comes loose only after you have removed all eight screws as indicated in the diagrams.

### Installing the Wi-Fi Module

The Wi-Fi Module package includes 1 Wi-Fi module, 2 Wi-Fi antenna cables and connectors, 1 thermal pad, 2 black screws 2 locking washers, and 2 nuts.

![](_page_21_Picture_9.jpeg)

Follow these steps to install the wireless module.

1. Find the location of the module socket.

![](_page_22_Picture_4.jpeg)

2. Insert the module in the socket and fasten the two black screws on the module.

![](_page_22_Picture_6.jpeg)

3. Attach one end of the Wi-Fi cable on the connector marked CH0, and then connect the other end of the cable on the W1 hole on the front panel of the computer.Remove the antenna hole protection cover before you do so.

![](_page_22_Picture_8.jpeg)

 Pass the antenna mount's threaded connection ring through the mounting hole, hold the locking washer against the rear panel and secure the antenna connector by tightening the nut onto the threaded protection ring.

![](_page_23_Picture_3.jpeg)

Use the method described in steps 3 and 4 to connect the second antenna cable. Attach one end of the Wi-Fi cable on the connector marked CH1, and then connect the other end of the cable on the W2 hole on the front panel of the computer. When finished, connect the antenna.

5. Place the thermal pad on the module and check to make sure the internal antenna wire is securely connected to the Wi-Fi module.

![](_page_23_Picture_6.jpeg)

6. Connect the Wi-Fi antenna to the computer via the connector provided on the rear panel.

![](_page_23_Picture_8.jpeg)

7. Reattach the cover on to the computer and fasten the screws to secure it.

### **Installing the Cellular Module**

The package includes 1 cellular module, 2 cellular/GPS antenna cables and connectors, 2 thermal pads, 2 screws, 2 locking washers, and 2 nuts.

![](_page_24_Picture_4.jpeg)

Follow these steps to install the cellular module:

1. Find the location of the module socket.

![](_page_24_Picture_7.jpeg)

2. Stick one of the thermal pad on the module socket.

Remove the plastic cover on one side of the thermal pad and the blue cover on the other side before sticking the thermal pad to the socket.

![](_page_25_Picture_4.jpeg)

3. Insert the module into the socket and fasten the two screws to secure the module to socket.

![](_page_25_Picture_6.jpeg)

4. Find the three cable connectors on the end of the module. Note that G is for GPS antenna, and N, the central one, is for cellular antenna.

![](_page_26_Picture_3.jpeg)

5. Attach one end of the cellular cable to the central connector and connect the other end of the cable to the W1 apperture on the front panel of the computer.

Use the same method to connect the GPS cable and its connector to the W2 apperture on the front panel of the computer. Remove the black antenna hole protection covers before you do so.

![](_page_26_Picture_6.jpeg)

6. Pass the antenna mount's threaded connection ring through the mounting hole while keeping the locking washer against the rear panel.

7. Secure the antenna connector by tightening the nut onto the threaded protection ring.

Locking Washer

![](_page_27_Picture_4.jpeg)

8. Stick the other thermal pad on to the module and check to make sure the internal antenna wires are securely connected to the cellular module.

![](_page_27_Picture_6.jpeg)

9. Connect the cellular antenna to the computer via the connectors on the rear panel.

![](_page_27_Picture_8.jpeg)

10. Reattach the cover on to the computer and fasten the screws to secure it in place.

### Installing the SIM Card

Follow these steps to install the SIM card for the cellular module.

1. Unfasten the screw on the SIM card holder cover located on the front panel of the computer.

![](_page_28_Picture_5.jpeg)

2. Insert the SIM card into the slot. Make sure you insert the card in the direction indicated above the card slot.

![](_page_28_Picture_7.jpeg)

3. Close the cover and fasten the screw.

# **Regulatory Approval Statements**

![](_page_29_Picture_2.jpeg)

This device complies with part 15 of the FCC Rules. Operation is subject to the following two conditions: (1) This device may not cause harmful interference, and (2) this device must accept any interference received, including interference that may cause undesired operation.